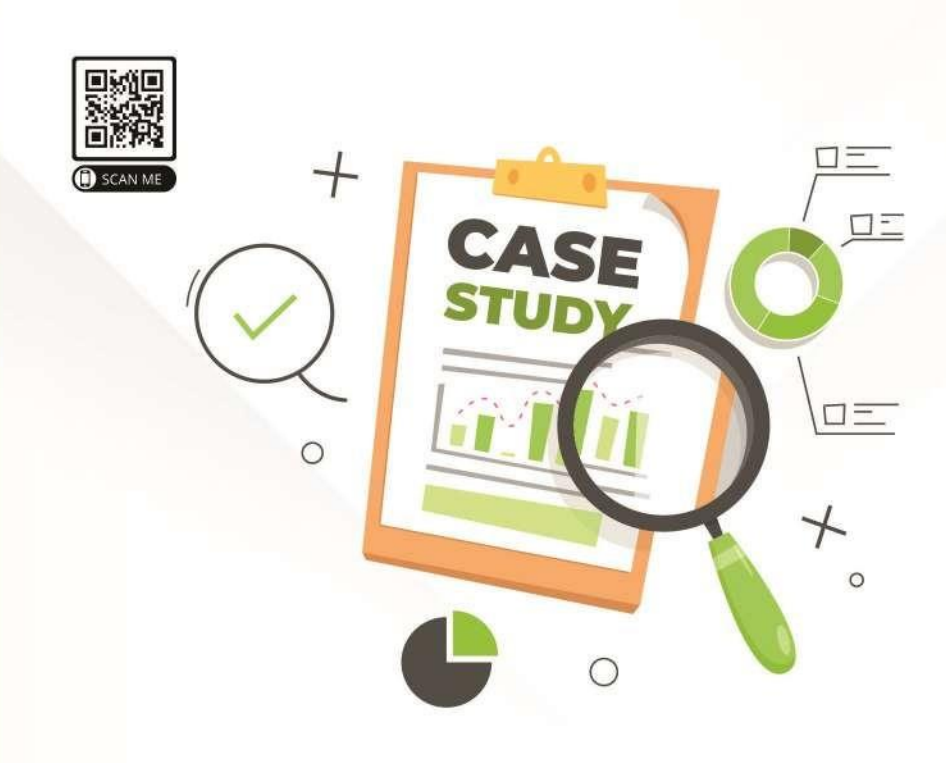

# **STATISTIK MULTIVARIAT DALAM RISET**

Tim Penulis: Citra Savitri, Syifa Pramudita Faddila, Irmawartini, Hanif Rani Iswari, Choirul Anam, Silvana Syah, Sri Rochani Mulyani, Pardomuan Robinson Sihombing, Early Ridho Kismawadi, Agung Pujianto, Awin Mulyati, Yuhana Astuti, Wahyu Catur Adinugroho, Rinaldi Imanuddin, Kristia, Ani Nuraini, M. Tirtana Siregar.

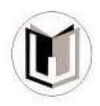

# STATISTIK MULTIVARIAT DALAM RISET

Tim Penulis: Citra Savitri, Syifa Pramudita Faddila, Irmawartini, Hanif Rani Iswari, Choirul Anam, Silvana Syah, Sri Rochani Mulyani, Pardomuan Robinson Sihombing, Early Ridho Kismawadi, Agung Pujianto, Awin Mulyati, Yuhana Astuti, Wahyu Catur Adinugroho, Rinaldi Imanuddin, Kristia, Ani Nuraini, M. Tirtana Siregar.

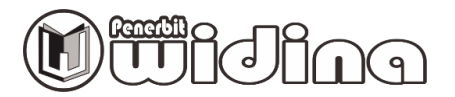

#### STATISTIK MULTIVARIAT DALAM RISET

Tim Penulis:

Citra Savitri, Syifa Pramudita Faddila, Irmawartini, Hanif Rani Iswari, Choirul Anam, Silvana Syah, Sri Rochani Mulyani, Pardomuan Robinson Sihombing, Early Ridho Kismawadi, Agung Pujianto, Awin Mulyati, Yuhana Astuti, Wahyu Catur Adinugroho, Rinaldi Imanuddin, Kristia, Ani Nuraini, M. Tirtana Siregar.

> Desain Cover: Usman Taufik

Tata Letak: Handarini Rohana

Editor: Dr. (c) Iskandar Ahmaddien

ISBN: 978-623-5811-15-4 (PDF)

Cetakan Pertama: Desember, 2020

Hak Cipta 2021, Pada Penulis

Hak Cipta Dilindungi Oleh Undang-Undang

Copyright © 2020 by Penerbit Widina Bhakti Persada Bandung All Right Reserved

Dilarang keras menerjemahkan, memfotokopi, atau memperbanyak sebagian atau seluruh isi buku ini tanpa izin tertulis dari Penerbit.

PENERBIT: WIDINA BHAKTI PERSADA BANDUNG (Grup CV. Widina Media Utama)

Komplek Puri Melia Asri Blok C3 No. 17 Desa Bojong Emas Kec. Solokan Jeruk Kabupaten Bandung, Provinsi Jawa Barat

Anggota IKAPI No. 360/JBA/2019

Website: www.penerbitwidina.com Instagram: @penerbitwidina

### PRAKATA

Rasa syukur yang teramat dalam dan tiada kata lain yang patut kami ucapkan selain mengucap rasa syukur. Karena berkat rahmat dan karunia Tuhan Yang Maha Esa, buku yang berjudul "Statistik Multivariat dalam Riset" telah selesai disusun dan berhasil diterbitkan, semoga buku ini dapat memberikan sumbangsih keilmuan dan penambah wawasan bagi siapa saja yang memiliki minat terhadap pembahasan tentang Statistik Multivariat dalam Riset.

Akan tetapi pada akhirnya kami mengakui bahwa tulisan ini terdapat beberapa kekurangan dan jauh dari kata sempurna, sebagaimana pepatah menyebutkan *"tiada gading yang tidak retak"* dan sejatinya kesempurnaan hanyalah milik Tuhan semata. Maka dari itu, kami dengan senang hati secara terbuka untuk menerima berbagai kritik dan saran dari para pembaca sekalian, hal tersebut tentu sangat diperlukan sebagai bagian dari upaya kami untuk terus melakukan perbaikan dan penyempurnaan karya selanjutnya di masa yang akan datang.

Terakhir, ucapan terima kasih kami sampaikan kepada seluruh pihak yang telah mendukung dan turut andil dalam seluruh rangkaian proses penyusunan dan penerbitan buku ini, sehingga buku ini bisa hadir di hadapan sidang pembaca. Semoga buku ini bermanfaat bagi semua pihak dan dapat memberikan kontribusi bagi pembangunan ilmu pengetahuan di Indonesia.

Desember, 2020

**Tim Penulis** 

# DAFTAR ISI

| 1 | /      |                                                              |          |
|---|--------|--------------------------------------------------------------|----------|
| / | PRAKA  | ТА                                                           | ·····iii |
|   | DAFTA  | R ISI                                                        | ·····iv  |
|   | REGRES | SI LINEAR BERGANDA DENGAN SPSS ······                        | 1        |
|   | Α.     | Pendahuluan                                                  | 1        |
|   | В.     | Uji Asumsi Klasik ······                                     | 1        |
|   | С.     | Pengujian Hipotesis                                          | 7        |
|   | ANALIS | A DISKRIMINAN DENGAN SPSS ······                             | 15       |
|   | Α.     | Pengertian Analisis Diskriminan                              | 15       |
|   | В.     | Tujuan Analisis Diskriminan                                  | 16       |
|   | С.     | Persyaratan Analisis Diskriminan                             | 16       |
|   | D.     | Fungsi dan Nilai Batas Analisis Diskriminan                  | 17       |
|   | Ε.     | Langkah-Langkah Analisis Diskriminan                         | 17       |
|   | F.     | Contoh Kasus Analisis Diskriminan                            | 19       |
|   | G.     | Langkah Penyelesaian Kasus dengan Analisis Diskriminan denga | n        |
|   |        | Menggunakan Program SPSS ······                              | 19       |
|   | STRUC  | TURAL EQUATIONAL MODELLING DENGAN SMART PLS ······           | 33       |
|   | Α.     | Apa Itu Teknik Structural Equational Modelling?              | 33       |
|   | В.     | Kriteria Penilaian dalam Pls-Sem ·····                       | 34       |
|   | C.     | Aplikasi SEM dengan Smartpls dalam Bidang Ilmu               |          |
|   |        | Sosial dan Ekonomi                                           | 36       |
|   | STRUC  | TURAL EQUATION MODELLING DENGAN AMOS                         | 47       |
|   | Α.     | Pendahuluan                                                  | 47       |
|   | В.     | Diagram Jalur SEM ······                                     | 49       |
|   | С.     | Langkah-Langkah Analisis dalam SEM······                     | 49       |
|   | D.     | Kesimpulan                                                   | 68       |
|   | STRUC  |                                                              | 69       |
|   | A.     | Pengertian SEM                                               | 69       |
|   | В.     | Tahapan dalam Prosedur SEM                                   |          |
|   | C.     | Model Pengukuran (Measurement Model)                         |          |
|   | D.     | Model Struktural                                             | ······/4 |
|   | E.     | UJI KECOCOKAN MODEl                                          |          |
|   |        | Persiapan Analisis Data dengan Lisrel ······                 | //       |
|   | ANALIS |                                                              |          |
|   | VECTO  | R AUTOREGRESSION (VAR) DENGAN EVIEWS                         |          |
| ( | A.     |                                                              | 113      |
| 1 | В.     | UJI KOINtegrasi                                              | 131      |
|   |        | ١٧                                                           |          |

C. Impuls Response ------133

| D.     | Variance Decompotition                                        | ·137 |
|--------|---------------------------------------------------------------|------|
| ANALIS | SIS KOMPARASI (Uji Independent Sample t Test) ······          | ·145 |
| Α.     | Pendahuluan                                                   | ·145 |
| В.     | Tahapan Penelitian                                            | ·146 |
| ANALIS | SIS REGRESI SPASIAL DATA PANEL DENGAN STATA ······            | ·159 |
| Α.     | Konsep Ekonometrika Spasial                                   | ·159 |
| В.     | Uji Efek Spasial ·····                                        | ·160 |
| С.     | Matriks Pembobot Spasial                                      | ·160 |
| D.     | Evaluasi Model ·····                                          | ·160 |
| ANALIS | SA SPASIAL MENGGUNAKAN R STUDIO                               | ·169 |
| Α.     | Instalasi                                                     | ·170 |
| В.     | Halaman Antarmuka Rstudio                                     | ·171 |
| C.     | Tipe Data Spasial ······                                      | ·172 |
| D.     | Cara Memperoleh dan Import Data Spasial                       | ·175 |
| Ε.     | Aplikasi Analisa Data Spasial Data Demografi                  | ·180 |
| F.     | Aplikasi Analisa Data Spasial Data Deforestasi                | ·189 |
| ONE-W  | AY ANALYSIS OF VARIANCE (ANOVA) DENGAN SPSS                   | ·195 |
| REGRES | SI LOGISTIK DENGAN STATA ·····                                | ·207 |
| Α.     | Regresi Logistik                                              | ·207 |
| В.     | Contoh Hasil Penelitian                                       | ·208 |
| С.     | Regresi Linier Berganda Panel                                 | ·209 |
| D.     | Regresi Panel Logit ······                                    | ·210 |
| Ε.     | Model Empiris ······                                          | ·210 |
| F.     | Metode Pengukuran dan Prediksi                                | ·211 |
| G.     | Langkah-Langkah Regresi Logistik (Tahap II Penelitian) ······ | ·211 |
| STRUCT | TURAL EQUATIONAL MODELLING (SEM) DENGAN AMOS                  | ·221 |
| Α.     | Pengertian CFA (Confirmatory Factor Analysis)                 | ·221 |
| В.     | Studi Kasus Second Order                                      | ·222 |

## STRUCTURAL EQUATIONAL MODELLING (SEM) DENGAN AMOS

#### M. Tirtana Siregar, S.TP., M.T Politeknik App Jakarta

#### A. PENGERTIAN CFA (CONFIRMATORY FACTOR ANALYSIS)

CFA adalah salah satu metode analisis faktor yang digunakan ketika peneliti telah memiliki pengetahuan mengenai struktur suatu faktor laten. Struktur tersebut diperoleh berdasarkan kajian teoritis, hasil penelitian mengenai hubungan antara variabel yang diobservasi dengan variabel laten. CFA dibedakan menjadi First-Order CFA dan Second-Order CFA.

#### 1. Second-Order Confirmatory Factor Analysis

Pada Second CFA untuk variabel laten tidak dapat diukur langsung melalui variabel-variabel indikatornya. Namun memiliki beberapa indikator dimana indikator tersebut tidak dapat diukur secara langsung, serta memerlukan beberapa indikator lagi.

Menurut Hair et al (2010), Second order merupakan CFA dari konstrak yang memiliki beberpa dimensi konstrak yang diukur oleh indicator. Analisis second order CFA merupakan model pengukuran yang terdiri dari dua tingkat. Tingkat pertama adalah sebuah Analisis Faktor Konfirmatori yang menunjukkan hubungan antara variabel-variabel observasi sebagai indikator-indikator dari variabel laten terkait. Tingkat kedua adalah sebuah Analisis Faktor Konfirmatori yang menunjukkan pertama sebagai indikator-indikator dari sebuah Analisis Faktor Konfirmatori yang menunjukkan hubungan antara variabel-variabel laten pada tingkat pertama sebagai indikator- indikator dari sebuah variabel laten pada tingkat kedua. Variabel laten tingkat kedua disimbolkan dengan  $\eta$  sedangkan variabel tingkat pertama disimbolkan dengan lebih detailnya dapat dilihat pada ilustrasi berikut :

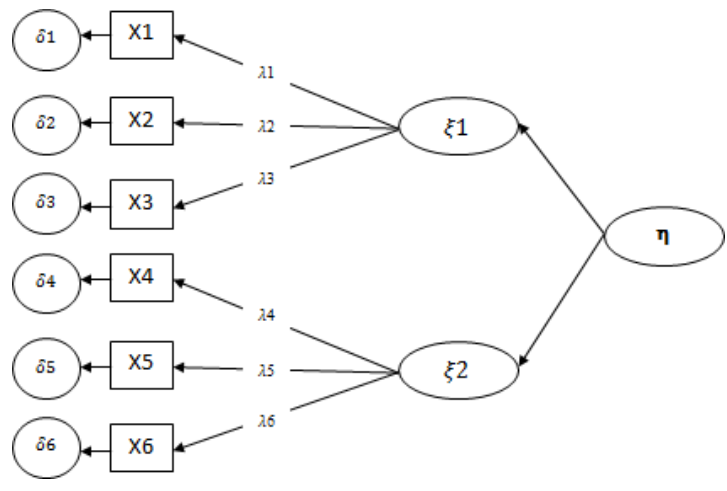

Gambar 25 second order CFA

Second order confirmatory factor analysis adalah bentuk model pengukuran dalam SEM yang terdiri dari 2 tingkat yang menunjukkan hubungan antara variabel – variabel laten pada tingkat pertama sebagai indikator-indikator dari sebuah variabel laten tingkat kedua. Notasi Matematik dari Hybrid Model secara umum (Struktural) sebagai berikut :

**ŋ**=**βŋ**+**rξ**+ ζ
 Model Pengukuran sebagai berikut :**y**=**∧yŋ**+ ε**x**=**∧x**ξ + δ

Menurut Bollen (1989), hubungan antara first, second dan higher order factors dapat ditunjukkan melalui persamaan (1). Komponen **r§** pada persamaan (1) tidak dibutuhkan jika higher order factors sebagai bagian dari **n** dengan koefisien masing-masing di **B**. Sebagai komponen **Bn** pada persamaan (1) dihapus jika hanya diperlukan second order factors dan tidak ada faktor tingkat pertama yang mempunyai efek langsung satu sama lain (x=0) . First order factors loading dari **n** pada y yaitu xy.

#### B. STUDI KASUS SECOND ORDER

Seorang peneliti ingin mengukur tingkat kepuasan pelanggan terhadap produk tertentu dengan menggunakan indikator persepsi pelanggan terhadap kualitas produk, harga, dan kemudahan memperoleh produk. Dengan menggunakan CFA maka peneliti mampu melihat indikator apa saja yang berkontribusi besar dalam menggambarkan kepuasan pelanggan.

| Variabel laten     | Indikator           |  |  |
|--------------------|---------------------|--|--|
|                    | Kualitas (X1)       |  |  |
| Kepuasan pelanggan | Kebermanfaatan (X2) |  |  |
|                    | Kemudahan (X3)      |  |  |

#### Variabel dalam Penelitian

#### a. CFA Second Order Menggunakan Lisrel

- a) Siapkan data dalam worksheet SPSS/ excel (.sav)
- b) Buka Lisrel
- c) Klik File lalu pilih Import Data, lalu Ubah "File of Type" menjadi "SPSS Data File(\*.sav)" seperti pada gambar di bawah ini. kemudian carilah file dengan nama "DATA", kemudian klik open

| USREL Windows Application                      | and the second second | Core Data Ele                                  | ×                                         |
|------------------------------------------------|-----------------------|------------------------------------------------|-------------------------------------------|
| File View Help                                 |                       | Coperi Data File                               | ~                                         |
| New<br>Open                                    | Ctrl+N Ctrl+D         | Look in: 🧧 Pak lakandar_BUKU                   | • 🗧 💣 📰 •                                 |
| Import Data                                    |                       | Name                                           | Date modified ^                           |
| Print Setup                                    |                       | UII BEDA AGUNG     BUKU GABUNGAN edit iskandar | 10/11/2021 5:18 PM<br>10/30/2021 10:30 AM |
| 1 D:\GLOBALSTATS\\Pat<br>2 D:\GLOBALSTATS\\Pat | h<br>b OUT            | 🛃 BUKU GABUNGAN                                | 10/24/2021 6:40 AM                        |
| 3 D:\GLOBALSTATS\\Pat                          | h                     | DATA.psf                                       | 11/13/2021 11:28 AM                       |
| 4 D:\GLOBALSTATS\\Pat                          | h                     | DATA                                           | 11/13/2021 11:15 AM                       |
| Exit                                           |                       | UGAS BUKU EVA                                  | 10///2021 254 PM                          |
|                                                |                       | <                                              | >                                         |
|                                                |                       | File name: DATA                                | Open                                      |
|                                                |                       | Files of type: All Files (*.*)                 | Cancel                                    |
|                                                |                       |                                                |                                           |

d) Lalu klik menu File, kemudian pilih File, klik New lalu pilih Path Diagram, kemudia klik oke, setelah itu beri nama "Latihan" kemudian Save AS.

| Cale Det             | Transforme    | tion (test | stics Con | he Multile |                             |                                                                                                    |     |  |
|----------------------|---------------|------------|-----------|------------|-----------------------------|----------------------------------------------------------------------------------------------------|-----|--|
| New                  | a manaronnia  | avn sur    | ChieN     | PI         | 10 20                       | New                                                                                                    |     |  |
| Onen                 |               |            | ChileO    |            |                             | New OK                                                                                                    |     |  |
| in the second        |               |            | curro     |            |                             | PRELIS Data                                                                                                    | £   |  |
| Import Dat           | B             |            |           |            |                             | SIMPLIS Project Cancel                                                                                                    |     |  |
| Export LISE          | EL Data       |            |           |            |                             | Rath Diagram                                                                                                    |     |  |
| Close                |               |            |           | TP4        | TP5                         |                                                                                                    |     |  |
| Save                 |               |            | Chd+S     | 3.00       | 21                          |                                                                                                    |     |  |
| Cara Ar              |               |            |           | 3.00       | 3.                          |                                                                                                    |     |  |
| 28VE #5              |               |            |           | 3.00       | 3,4                         |                                                                                                    |     |  |
| Print_               |               |            | Ctrl+P    | 3.00       | 3.1                         | Save As                                                                                                    |     |  |
| Print Presis         |               |            |           | 3.00       | 3.1                         |                                                                                                    |     |  |
| Print Setup          |               |            | 3.00      | - 33       | Seven:   _ car avaida _pont |                                                                                                    |     |  |
|                      |               |            | 3.00      | 30         | Name Date modified          |                                                                                                    |     |  |
| 1 Latiture P         | ath           |            |           | 4.00       | 41                          | ANALISIS ANOVA 10/11/2021 545 P                                                                                                    |     |  |
| 3 0101000007170 10-0 |               |            | 4.00      | 41         | ANALISS DISKEIMANAN         |                                                                                                    |     |  |
|                      | ALSIMIST. Ve  |            |           | 4.00       | 44                          |                                                                                                    |     |  |
| 3 D:\GLOB            | ALSTATS\_\Pa  | th.OUT     |           | 3.00       | 31                          | ANALISIS PANEL DASA                                                                                                    |     |  |
| 4 D:\GLOB            | ALSTATS\_\Pat | th         |           | 3.00       | 31                          | ANALSIS REORESI BERGANDA 10/11/2021 SIST P                                                                                                    | 24  |  |
| -                    |               |            |           | 3.00       | 31                          | ANALISIS VAR_VEC.N 10/11/2021 5/67 P                                                                                                    | **  |  |
| Eat                  |               |            |           | 4.00       | 31                          | U/I BEDA AGUNG 10/11/2021 5:18 P                                                                                                    | 9.4 |  |
| 16                   | 5.00          | 4.00       | 4.00      | 4.00       | 41                          |                                                                                                    |     |  |
| 17                   | 4.00          | 4.00       | 4.00      | 4.00       | 4,1                         |                                                                                                    |     |  |
| 18                   | 4.00          | 4.00       | 4.00      | 4.00       | 41                          | Nenane: Lathan Sav                                                                                                    |     |  |
| 19                   | 5.00          | 4.00       | 4.00      | 4.00       | 5,1                         | Same and here: (Rade Damana Carb)                                                                                                    | -   |  |
| 20                   | 4.00          | 4.00       | 4.00      | 4.00       | 4.1                         | The sector is the reading of the sector is the sector is t | -   |  |

Structural Equational Modelling (SEM) dengan Amos | 223

e) Selanjutnya Klik Setup, pilih Variables, maka akan keluar kotak Label

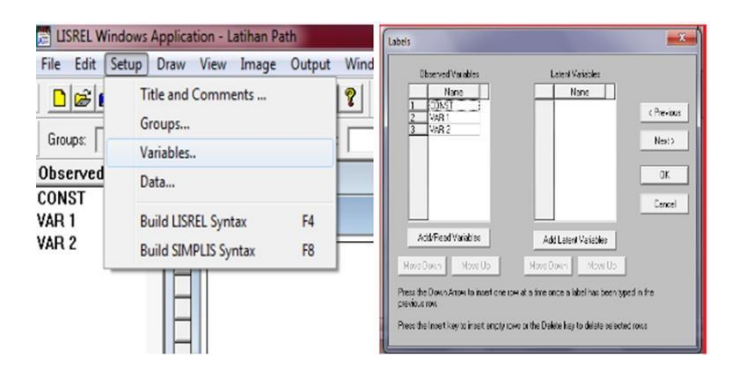

f) Klik Add/Read Variables, pada Read from file pilih PRELIS System File, klik Browse, pilih data dengan ekstensi .psf yang telah disimpan sebelumnya,lalu klik OK. Kemudian klik Add Latent Variables untuk memberi nama laten variabel, kemudian setelah selesai maka klik OK

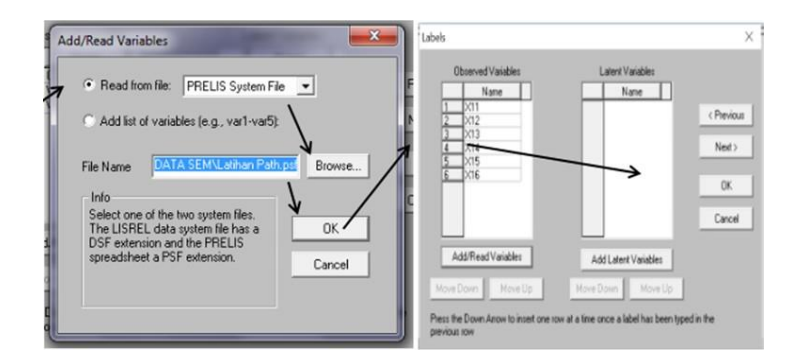

g) Klik **Setup**, pilih **Data**, Kemudian masukkan Number of Observation dengan angka 105 (angka ini adalah jumlah observasi data) lalu klik OK.

| Se | tup Draw View Image Output                        | Wind | Sec.as                                                                                                    |                                                                                                    |                                     |
|----|---------------------------------------------------|------|----------------------------------------------------------------------------------------------------|----------------------------------------------------------------------------------------------------|-------------------------------------|
|    | Title and Comments<br>Groups<br>Variables<br>Data | 2    | Sumary statistics<br>Statistics from<br>Rear Data •<br>Control of Control of Control o | File type Full Man.<br>FRFILS System Date  File name Brooks<br>Full Starts Control Full Starts Control Full | ( Pervisue<br>Nerc)<br>OK<br>Cancel |
| -  | Build LISREL Syntax F4<br>Build SIMPLIS Syntax F8 | _    | Vegint Include wegite matix                                                                                                    | Number of observations                                                                                                    |                                     |

h) Klik Setup, pilih **Build SIMPLIS Syntax**, maka akan muncul kotak, kemudia lengkapi kotak SIntax seperti dibawah, lalu klik gambar Run

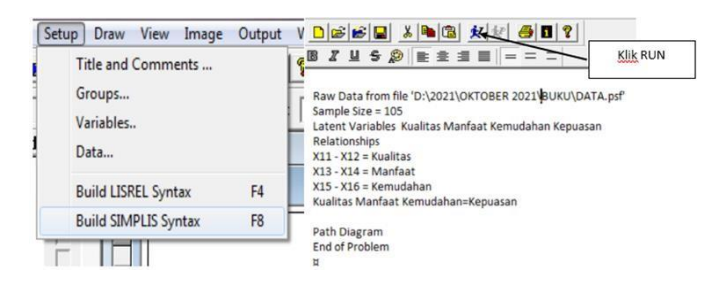

#### Dengan hasil Output sebagai berikut:

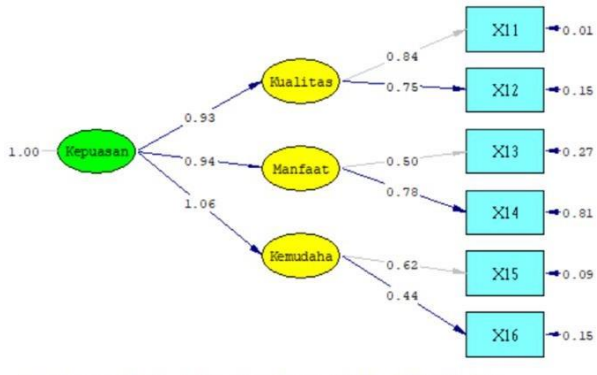

Chi-Square=8.46, df=6, P-value=0.20610, RMSEA=0.046

**Interpretasi**: Model pengukuran dihitung menggunakan teknik CFA (Confirmatory Factor Analysis), dimaksudkan untuk melihat keeratan hubungan (loading factor) dari indikator pembentuk dengan variabel latennya. Loading factor mensyaratkan di atas 0,5. Jika ada nilai yg kurang dari 0,5 maka indicator dihapus dan tidak digunakan dalam olah data selanjutnya. Nilai loading factor indikator X11 adalah 0.84, X120 adalah 0.75, X13 adalah 0.50, X14 adalah 0.78, X15 adalah 0.62 dan X16 adalah 0.44. Karena nilai loading factor untuk indicator X16 kurang dari 0,5 makan indicator X16 dibuang.

#### b. CFA Second Order Menggunakan Amos

- a) Siapkan data dalam worksheet SPSS/ excel (.sav)
- b) Buka AMOS, masukan data dalam AMOS, klik File-Data File, lalu akan muncul kotak seperti berikut,

| File Edit View Diagram Analyze                                                                   | Tools P 7 |                 |                   |                       |
|--------------------------------------------------------------------------------------------------|-----------|-----------------|-------------------|-----------------------|
| New                                                                                              | Goup Na   | ne Fie Varable  | Value N           |                       |
| New with Template                                                                                | Group nut | nber 1 DATA sav | 199/159           |                       |
| Gen                                                                                              | A         |                 |                   |                       |
| B Retrieve Backup                                                                                |           |                 |                   |                       |
| Save Cri+S                                                                                       | S         |                 |                   |                       |
| Save As                                                                                          |           |                 |                   |                       |
| Save As Template                                                                                 |           | Fisting         | Wednesda          | Halo                  |
| /                                                                                                |           | - Ne Na IR      |                   | 1.44                  |
| Data Files Ctrl+1                                                                                |           |                 |                   |                       |
| Data Files Ctrl+0<br>Select data (re(s))<br>Print Ctrl+5                                         | P         | View Data       | Grouping Variable | Group Value           |
| Data Files Ctrl+0     Select data (e(s))     Print Ctrl+1     Browse Path Diagrams               |           | View Data       | Gouping Variable  | Grap Value            |
| Data Files Ctrl+I Select data (e(s)) Print Browse Path Diagrams File Manager                     |           | View Data<br>OK | Grouping Variable | Group Value<br>Cancel |
| Data Files Ctrl+I<br>Select data (e(s))<br>Print: Ctrl+I<br>Browse Path Diagrams<br>File Manager | -         | View Data OK    | Grouping Variable | Group Value Cancel    |

- c) Klik file name, pilih data yang telah disimpan dalam SPSS/excel (.csv), lalu klik open, setelah itu klik OK. Carilah file yang sudah disiapkan, kemudian klik **Open** lalu akan muncul tampilan seperti gambar berikut. Setelah itu klik **OK**
- d) Untuk membuat variabel laten, klik gambar elips

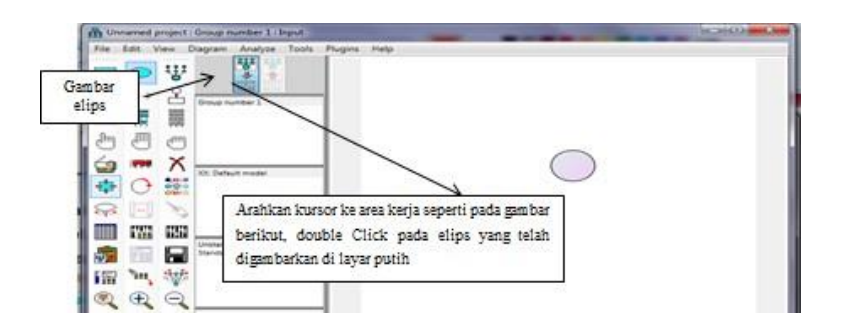

e) setelah di double clik pada elips, mak akan muncul tampilan seperti berikut, beri nama variabel name/label

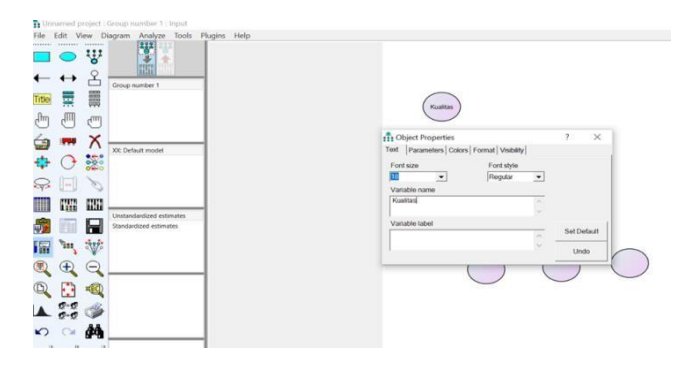

226 | Statistik Multivariat dalam Riset

f) Untuk membuat variabel indikator, klik gambar seperti dibawah

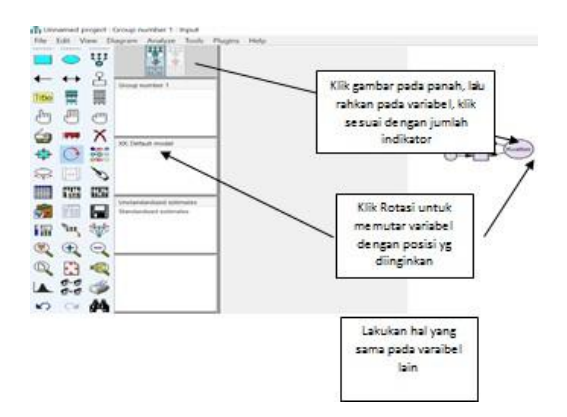

g) Dengan Hasil gambar seperti berikut: (memberi nama indicator dan error bisa seperti point e). kemudian beri anak panah atau hubungan.

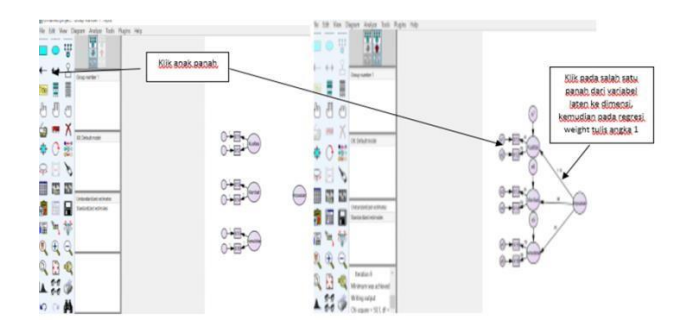

 h) Simpan gambar model, klik File-Save As. Pilih View-Analys Properties. Akan muncul kotak dialog sebagai berikut lalu pilih Output dan centang seperti pada gambar. Lalu close

| itle  <br>stimation   Numerical   Bias Output | Bootstrap Permutations Random #      |
|-----------------------------------------------|--------------------------------------|
| Minimization history                          | Indirect, direct & total effects     |
| Standardized estimates                        | Factor score weights                 |
| Squared multiple correlations                 | Covariances of estimates             |
| Sample moments                                | Correlations of estimates            |
| Implied moments                               | Critical ratios for differences      |
| All implied moments                           | Tests for normality and outliers     |
| Residual moments                              | C Observed information matrix        |
| Modification indices                          | 4 Threshold for modification indices |

Structural Equational Modelling (SEM) dengan Amos | 227

i) Untuk menjalankan program pilih Analyze-calculate estimate

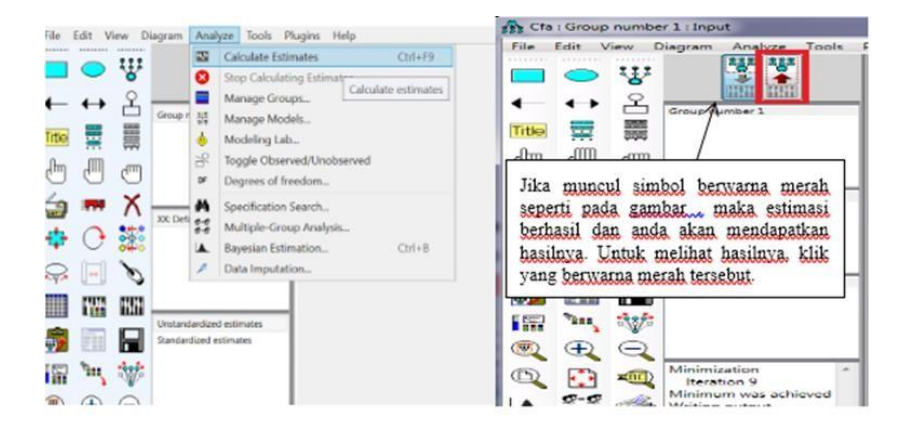

 j) Setelah diklik gambar berwarna merah, maka akan muncul gambar dibawah ini, untuk melihat hasil estimate loading faktor, klik View-Text Ouput

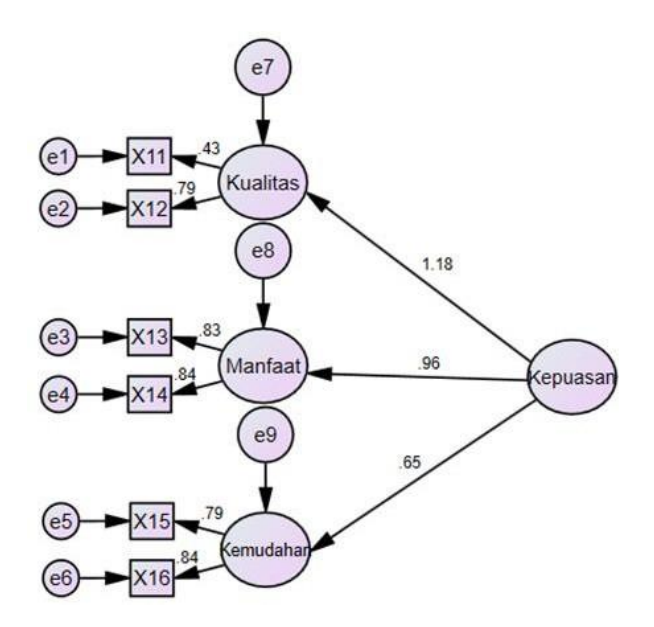

#### Estimates (Group number 1 - Default model) Standardized Regression Weights: (Group number 1 - Default model)

|           |   |           | Estimate |
|-----------|---|-----------|----------|
| Kualitas  | < | Kepuasan  | 1.176    |
| Manfaat   | < | Kepuasan  | .964     |
| Kemudahan | < | Kepuasan  | .649     |
| X12       | < | Kualitas  | .792     |
| X11       | < | Kualitas  | .435     |
| X14       | < | Manfaat   | .841     |
| X13       | < | Manfaat   | .828     |
| X16       | < | Kemudahan | .843     |
| X15       | < | Kemudahan | .792     |

### **DAFTAR PUSTAKA**

- Bollen, K.A. (1989). *Structural Equation with Laten Variables.* New York: John Willey and Sons.
- Santoso, S. 2002. Analisis SEM menggunakan AMOS. Jakarta: Gramedia
- Hair, Joseph F, William C. B., Barry J.B., dan Rolph E.A. 1998. *Multivariate Data Analysis (Seventh Edition)*. New Jersey: Prentice Hall.
- Johnson, N. And Wichern, D. 2002. *Applied Multivariate Statistical Analysis*, 5th *Edition*. New Jersey: Prentice Hall, Englewood Cliffs.
- Effendi, R., Rahadhini, M. D., & Suddin, A. (2016). Analisis Pengaruh Word Of Mouth, Lokasi, Dan Kualitas Pelayanan Terhadap Keputusan Pembelian (Survei Konsumen Pada Warung Soto Seger Mbok Giyem Di Boyolali). Jurnal ekonomi dan kewirausahaan, Vol.16, No. 4.

# STATISTIK MULTIVARIAT DALAM RISET

Sebuah buku yang merupakan hasil dari gabungan para peneliti pakar di Universitas Indonesia yang akan memberikan citra bagi kelangsungan kehidupan keilmuan karya ilmiah ditanah air dalam memfasilitasi para generasi muda dalam karya ilmiahnya maupun untuk memperkaya khazanah keilmuan para pelajar Universitas di Indonesia, buku ini di lengkapi cara cara praktis terkait dengan pengolahan data menggunakan SPSS, AMOS, Lisrel, R, Stata, Smart PLS, dan Eviews yang merupakan program komputer yang dipakai untuk analisis statistika.

Oleh sebab itu buku ini hadir kehadapan sidang pembaca sebagai bagian dari upaya diskusi sekaligus dalam rangka melengkapi khazanah keilmuan dibidang statistika, sehingga buku ini sangat cocok untuk dijadikan bahan acuan bagi kalangan intelektual dilingkungan perguruan tinggi ataupun praktisi yang berkecimpung langsung dibidang statistika.

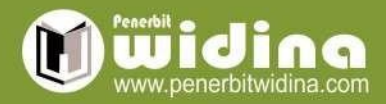

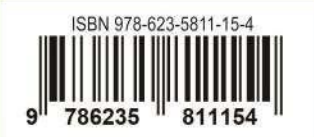